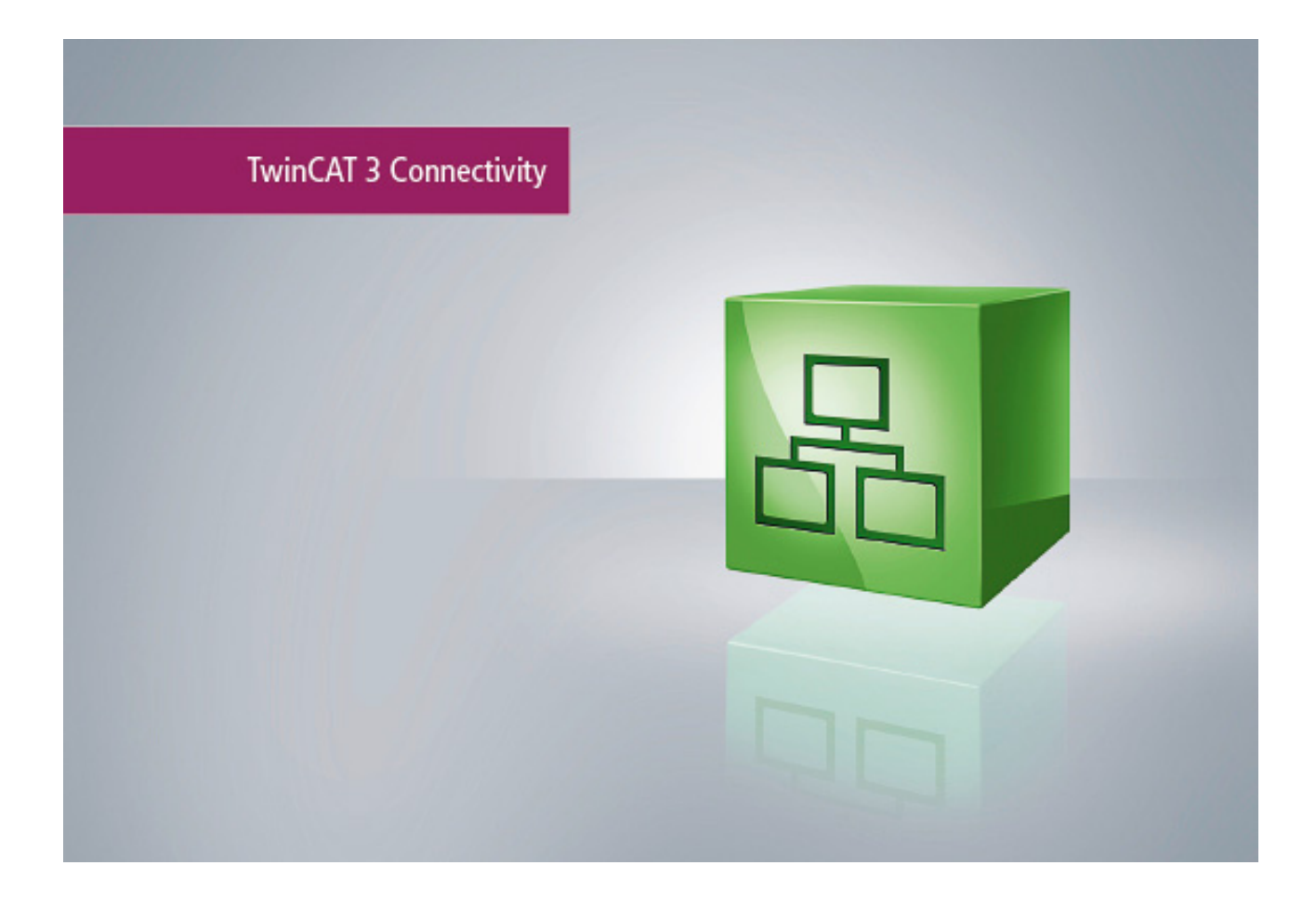

Manual

# **TC3 EtherCAT External Sync**

TwinCAT 3

Version: 1.0 Date: 2018-11-30 Order No.: TF6225

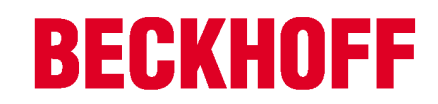

# Table of contents

| 1 | Fore  | word       |                            | . 5 |
|---|-------|------------|----------------------------|-----|
|   | 1.1   | Notes or   | the documentation          | . 5 |
|   | 1.2   | Safety in  | structions                 | . 6 |
| 2 | Over  | view       |                            | . 7 |
| 3 | Insta | llation    |                            | . 8 |
|   | 3.1   | System     | requirements               | . 8 |
|   | 3.2   | Licensin   | g                          | . 8 |
| 4 | Tech  | nical intr | oduction                   | 14  |
| 5 | PLC   | API        |                            | 15  |
|   | 5.1   | Function   | blocks                     | 15  |
|   |       | 5.1.1      | FB_EcExtSyncExtTimes       | 15  |
|   |       | 5.1.2      | FB_EcExtSynclsSynchronized | 16  |
|   | 5.2   | Data typ   | es                         | 17  |
|   |       | 5.2.1      | ST_ExtTimingTimes          | 17  |
| 6 | Exan  | nples      |                            | 18  |
|   | 6.1   | EtherCA    | T External Sync            | 18  |
|   |       | 6.1.1      | Configuration              | 18  |
|   |       | 6.1.2      | Notes                      | 20  |
|   |       | 6.1.3      | Results                    | 21  |
|   | 6.2   | DCF77 .    |                            | 22  |
| 7 | Арре  | ndix       |                            | 24  |
|   | 7.1   | ADS Ref    | urn Codes                  | 24  |
|   | 7.2   | Support    | and Service                | 26  |

# 1 Foreword

## 1.1 Notes on the documentation

This description is only intended for the use of trained specialists in control and automation engineering who are familiar with the applicable national standards.

It is essential that the documentation and the following notes and explanations are followed when installing and commissioning the components.

It is the duty of the technical personnel to use the documentation published at the respective time of each installation and commissioning.

The responsible staff must ensure that the application or use of the products described satisfy all the requirements for safety, including all the relevant laws, regulations, guidelines and standards.

### Disclaimer

The documentation has been prepared with care. The products described are, however, constantly under development.

We reserve the right to revise and change the documentation at any time and without prior announcement. No claims for the modification of products that have already been supplied may be made on the basis of the data, diagrams and descriptions in this documentation.

### Trademarks

Beckhoff<sup>®</sup>, TwinCAT<sup>®</sup>, EtherCAT<sup>®</sup>, Safety over EtherCAT<sup>®</sup>, TwinSAFE<sup>®</sup>, XFC<sup>®</sup> and XTS<sup>®</sup> are registered trademarks of and licensed by Beckhoff Automation GmbH.

Other designations used in this publication may be trademarks whose use by third parties for their own purposes could violate the rights of the owners.

### Patent Pending

The EtherCAT Technology is covered, including but not limited to the following patent applications and patents:

EP1590927, EP1789857, DE102004044764, DE102007017835

with corresponding applications or registrations in various other countries.

The TwinCAT Technology is covered, including but not limited to the following patent applications and patents:

EP0851348, US6167425 with corresponding applications or registrations in various other countries.

## Ether**CAT**

EtherCAT<sup>®</sup> is registered trademark and patented technology, licensed by Beckhoff Automation GmbH, Germany

### Copyright

© Beckhoff Automation GmbH & Co. KG, Germany.

The reproduction, distribution and utilization of this document as well as the communication of its contents to others without express authorization are prohibited.

Offenders will be held liable for the payment of damages. All rights reserved in the event of the grant of a patent, utility model or design.

# 1.2 Safety instructions

### Safety regulations

Please note the following safety instructions and explanations! Product-specific safety instructions can be found on following pages or in the areas mounting, wiring, commissioning etc.

#### **Exclusion of liability**

All the components are supplied in particular hardware and software configurations appropriate for the application. Modifications to hardware or software configurations other than those described in the documentation are not permitted, and nullify the liability of Beckhoff Automation GmbH & Co. KG.

#### **Personnel qualification**

This description is only intended for trained specialists in control, automation and drive engineering who are familiar with the applicable national standards.

#### **Description of symbols**

In this documentation the following symbols are used with an accompanying safety instruction or note. The safety instructions must be read carefully and followed without fail!

### ▲ DANGER

#### Serious risk of injury!

Failure to follow the safety instructions associated with this symbol directly endangers the life and health of persons.

### 

#### **Risk of injury!**

Failure to follow the safety instructions associated with this symbol endangers the life and health of persons.

### 

### **Personal injuries!**

Failure to follow the safety instructions associated with this symbol can lead to injuries to persons.

NOTE

#### Damage to the environment or devices

Failure to follow the instructions associated with this symbol can lead to damage to the environment or equipment.

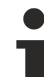

#### Tip or pointer

This symbol indicates information that contributes to better understanding.

# 2 Overview

As a real-time software environment, TwinCAT offers the option of synchronization with an externally specified time, based on cycle/frequency or absolute time. Time access usually takes place via the EtherCAT fieldbus and the integrated distributed clocks functionality. The external time can be transferred to the TwinCAT system in different ways:

| Method                                         | Required devices                                         |
|------------------------------------------------|----------------------------------------------------------|
| IEEE 1588, PTP                                 | EL6688 EtherCAT Terminal                                 |
| EtherCAT <-> EtherCAT                          | EL6692, EL6695 EtherCAT Terminal                         |
| Any clock pulse as electrical signal           | EL1252 EtherCAT Terminal (as described in this document) |
| Other methods: See Beckhoff Information System | ·                                                        |

The TwinCAT 3 EtherCAT External Sync function extends the TwinCAT EtherCAT master with the option of synchronizing the Beckhoff real-time with an external digital electrical clock signal and provides a library with various function blocks for this purpose. The signal must be connected to an EL1252 EtherCAT Terminal, which means that the EtherCAT fieldbus has to be used.

i

### EtherCAT System Documentation

For further information on external synchronization see the Beckhoff Information System, section Fieldbus Components > EtherCAT Terminals > EtherCAT System Documentation

### Application examples

- An existing system is to be expanded with an additional Beckhoff TwinCAT controller, which should be synchronized with the main controller. At the main controller, the clock signal that is picked up by the TwinCAT controller via the EL1252 can be generated by a toggling 24 V digital output, for example. (See Examples > EtherCAT External Sync [▶ 18])
- A TwinCAT system should generally run synchronously with an external cycle, e.g. a second pulse (PPS, pulses per second) or local time
- A TwinCAT system is to be supplied with the absolute time, in addition to the clock pulse. If an absolute time is also modulated onto an external PPS signal, e.g. via DCF77 coding, the TF6225 can be used in conjunction with a PLC function block to decode the DCF77 signal. The function blocks for coding/ decoding DCF77 are included in the sample program. Other time codings can be implemented in the PLC itself. (See Examples > DCF77 [▶ 22])

Application example: external synchronization of a system environment (B) from a non-modifiable system environment (A)

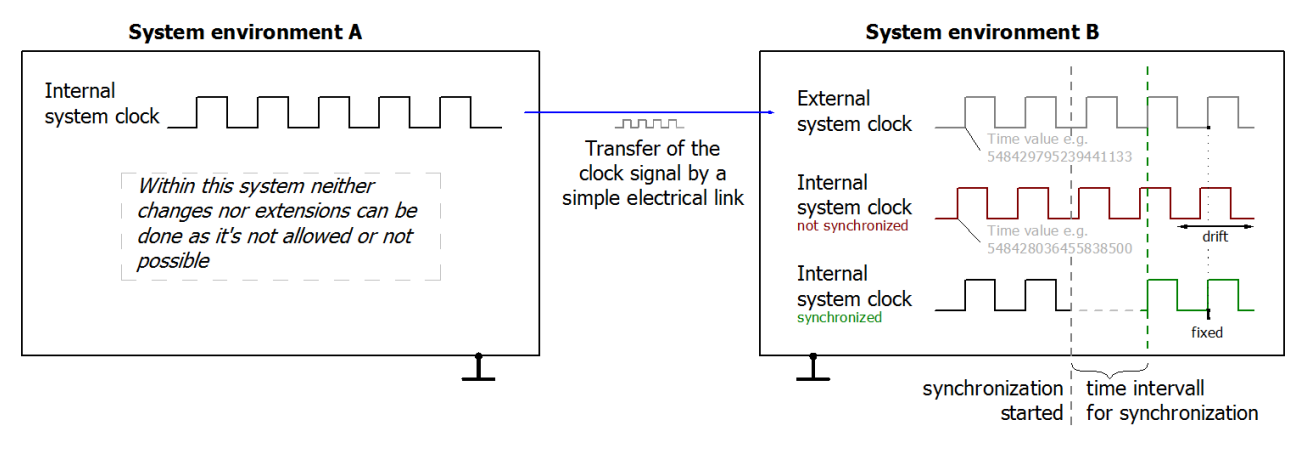

In the following sections, system environment (A) is regarded as the master system (from any manufacturer), system environment (B) is regarded as the slave system (TwinCAT only).

# 3 Installation

No separate setup is required for the function TF6225 TC3 EtherCAT External Sync. All the required components are supplied directly with the TwinCAT setup.

## 3.1 System requirements

| Technical data        | Description               |
|-----------------------|---------------------------|
| Target system         | Windows 7/8/10            |
|                       | Windows CE                |
| TwinCAT version       | TwinCAT 3.1 Build 4020.32 |
| Minimum TwinCAT level | TC1200   TC3 PLC          |

# 3.2 Licensing

The TwinCAT 3 Function can be activated as a full version or as a 7-day test version. Both license types can be activated via the TwinCAT 3 development environment (XAE).

The licensing of a TwinCAT 3 Function is described below. The description is divided into the following sections:

- Licensing a 7-day test version [▶ 8]
- <u>Licensing a full version [▶ 10]</u>

Further information on TwinCAT 3 licensing can be found in the "Licensing" documentation in the Beckhoff Information System (TwinCAT 3 > Licensing).

### Licensing a 7-day test version

- 1. Start the TwinCAT 3 development environment (XAE).
- 2. Open an existing TwinCAT 3 project or create a new project.
- 3. If you want to activate the license for a remote device, set the desired target system. To do this, select the target system from the **Choose Target System** drop-down list in the toolbar.
  - ⇒ The licensing settings always refer to the selected target system. When the project is activated on the target system, the corresponding TwinCAT 3 licenses are automatically copied to this system.
- 4. In the Solution Explorer, double-click License in the SYSTEM subtree.

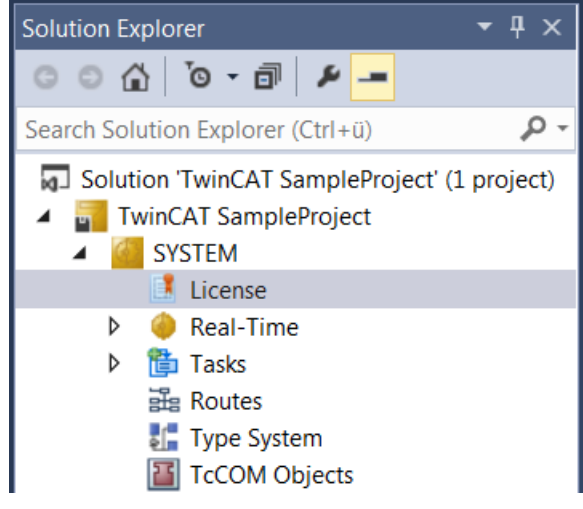

 $\Rightarrow$  The TwinCAT 3 license manager opens.

5. Open the **Manage Licenses** tab. In the **Add License** column, check the check box for the license you want to add to your project (e.g. "TF6420: TC3 Database Server").

| Twi | TwinCAT SampleProject 😕 🗶                                                    |                          |               |  |  |  |  |
|-----|------------------------------------------------------------------------------|--------------------------|---------------|--|--|--|--|
| 0   | Order Information (Runtime) Manage Licenses Project Licenses Online Licenses |                          |               |  |  |  |  |
|     | Disable automatic detection of required lice                                 | enses for project        |               |  |  |  |  |
|     | Order No                                                                     | License                  | Add License   |  |  |  |  |
|     | TF6310                                                                       | TC3 TCP/IP               | cpu license   |  |  |  |  |
|     | TF6311                                                                       | TC3 TCP/UDP RT           | Cpu license   |  |  |  |  |
|     | TF6340                                                                       | TC3 Serial-Communication | cpu license   |  |  |  |  |
|     | TF6350                                                                       | TC3 SMS-SMTP             | Cpu license   |  |  |  |  |
|     | TF6360                                                                       | TC3 Virtual-Serial-COM   | cpu license   |  |  |  |  |
|     | TF6420                                                                       | TC3 Database-Server      | 🗹 cpu license |  |  |  |  |

- 6. Open the Order Information (Runtime) tab.
  - ⇒ In the tabular overview of licenses, the previously selected license is displayed with the status "missing".

| vinCAT SampleProject ↔ × |                                                                             |              |                   |                                        |                                      |  |  |
|--------------------------|-----------------------------------------------------------------------------|--------------|-------------------|----------------------------------------|--------------------------------------|--|--|
| order information (      | rder Information (Runtime) Manage Licenses Project Licenses Online Licenses |              |                   |                                        |                                      |  |  |
| License Devic            | e Target (Hardware Id)                                                      |              | ▼ Add             |                                        |                                      |  |  |
| System Id:               |                                                                             | Pla          | atform:           |                                        |                                      |  |  |
| E13751F7-798             | 39-4063-416C-615ED53FA7BD                                                   | ot           | her (90)          | •                                      |                                      |  |  |
| Lisses Deere             | -•                                                                          |              |                   |                                        |                                      |  |  |
| License Reque            | St Beckhoff Automation                                                      | <b>_</b>     | Generate File     |                                        |                                      |  |  |
| Flovidel.                | Beerkienskalenhalten                                                        |              | Generate File     |                                        |                                      |  |  |
| License Id:              |                                                                             | Customer Id: |                   |                                        |                                      |  |  |
| Comment                  |                                                                             |              |                   |                                        |                                      |  |  |
| License Activat          | ion                                                                         |              |                   |                                        |                                      |  |  |
| 7                        | Days Trial License                                                          | Lice         | nse Response File |                                        |                                      |  |  |
|                          |                                                                             |              |                   |                                        |                                      |  |  |
| Order No                 | License                                                                     | Instances    | License TAN       | Current Status                         | License Id                           |  |  |
| TC1200                   | TC3 PLC                                                                     | cpu license  |                   | expires on Jul 7, 2018 (trial license) | 66689887-CCBD-452C-AC9A-039D997C6E66 |  |  |
| TF6420                   | TC3 Database-Server                                                         | cpu license  |                   | missing                                | 92583661-35AE-45CE-BD4F-C35BFE16F07E |  |  |
| TF6710                   | TC3 IoT Functions                                                           | cpu license  |                   | expires on Jul 7, 2018 (trial license) | 2149932B-0B77-4004-B43F-E85CEEFF347D |  |  |

7. Click 7-Day Trial License... to activate the 7-day trial license.

| nCAT SampleP   | roject + ×<br>(Runtime) Manage Licenses | Project Licenses ( | Online Licenses   |                                         |                                      |
|----------------|-----------------------------------------|--------------------|-------------------|-----------------------------------------|--------------------------------------|
| License Devic  | Target (Hardware Id)                    |                    | ▼ Add             |                                         |                                      |
| System Id:     |                                         | Pla                | tform:            |                                         |                                      |
| E13751F7-79    | B9-4063-416C-615ED53FA7BD               | oth                | ier (90)          | •                                       |                                      |
| License Reque  | est                                     |                    |                   |                                         |                                      |
| Provider:      | Beckhoff Automation                     | <b></b>            | Generate File     |                                         |                                      |
| License Id:    |                                         | Customer Id:       |                   |                                         |                                      |
| Comment:       |                                         |                    |                   |                                         |                                      |
| License Activa | tion                                    |                    |                   |                                         |                                      |
| 7              | Days Trial License                      | Licer              | ise Response File |                                         |                                      |
| Order No       | License                                 | Instances          | License TAN       | Current Status                          | License Id                           |
| TC1200         | TC3 PLC                                 | cpu license        |                   | expires on Jul 11, 2018 (trial license) | 66689887-CCBD-452C-AC9A-039D997C6E66 |
| TF6420         | TC3 Database-Server                     | cpu license        |                   | expires on Jul 11, 2018 (trial license) | 92583661-35AE-45CE-BD4F-C35BFE16F07E |
| TF6710         | TC3 IoT Functions                       | cpu license        |                   | expires on Jul 11, 2018 (trial license) | 2149932B-0B77-4004-B43F-E85CEEFF347D |

- $\Rightarrow$  A dialog box opens, prompting you to enter the security code displayed in the dialog.
- 8. Enter the code exactly as it appears, confirm it and acknowledge the subsequent dialog indicating successful activation.
  - ⇒ In the tabular overview of licenses, the license status now indicates the expiration date of the license.
- 9. Restart the TwinCAT system.

 $\Rightarrow$  The 7-day trial version is enabled.

#### Licensing a full version

- 1. Start the TwinCAT 3 development environment (XAE).
- 2. Open an existing TwinCAT 3 project or create a new project.
- 3. If you want to activate the license for a remote device, set the desired target system. To do this, select the target system from the **Choose Target System** drop-down list in the toolbar.
  - ⇒ The licensing settings always refer to the selected target system. When the project is activated on the target system, the corresponding TwinCAT 3 licenses are automatically copied to this system.
- 4. In the Solution Explorer, double-click License in the SYSTEM subtree.

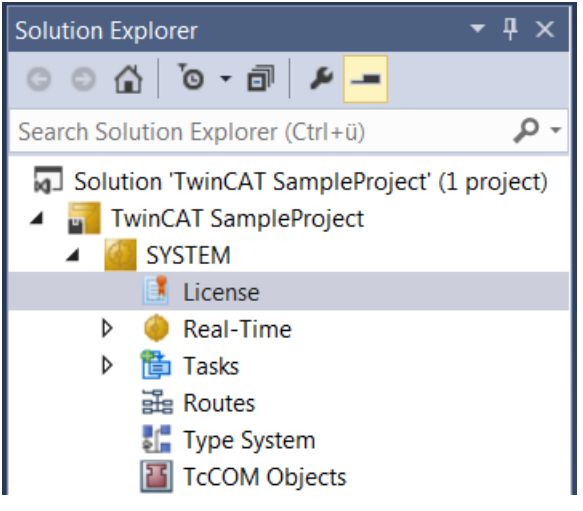

- ⇒ The TwinCAT 3 license manager opens.
- 5. Open the **Manage Licenses** tab. In the **Add License** column, check the check box for the license you want to add to your project (e.g. "TE1300: TC3 Scope View Professional").

| Twi | TwinCAT SampleProject 🙂 🗙                                                    |                              |               |         |  |  |  |  |  |
|-----|------------------------------------------------------------------------------|------------------------------|---------------|---------|--|--|--|--|--|
| 0   | Order Information (Runtime) Manage Licenses Project Licenses Online Licenses |                              |               |         |  |  |  |  |  |
|     | Disable automatic detection of required licenses for project                 |                              |               |         |  |  |  |  |  |
|     | Order No                                                                     | License                      | Add License   | <b></b> |  |  |  |  |  |
|     | TE1110                                                                       | TC3 Simulation Manager       | cpu license   |         |  |  |  |  |  |
|     | TE1111                                                                       | TC3 EtherCAT Simulation      | cpu license   |         |  |  |  |  |  |
|     | TE1120                                                                       | TC3 XCAD Interface           | cpu license   |         |  |  |  |  |  |
|     | TE1130                                                                       | TC3 CAD Simulation Interface | cpu license   |         |  |  |  |  |  |
|     | TE1200                                                                       | TC3 PLC Static Analysis      | cpu license   |         |  |  |  |  |  |
|     | TE1210                                                                       | TC3 PLC Profiler             | cpu license   |         |  |  |  |  |  |
|     | TE1300                                                                       | TC3 Scope View Professional  | 🗹 cpu license |         |  |  |  |  |  |

6. Open the Order Information tab.

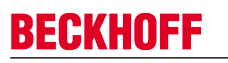

⇒ In the tabular overview of licenses, the previously selected license is displayed with the status "missing".

| der Information | (Runtime) Manage Licenses | Project Licenses | Online Licenses    |                                         |                                      |
|-----------------|---------------------------|------------------|--------------------|-----------------------------------------|--------------------------------------|
| License Devic   | ce Target (Hardware Id)   |                  | ▼ Add              |                                         |                                      |
| System Id:      |                           | P                | latform:           |                                         |                                      |
| E13751F7-79     | B9-4063-416C-615ED53FA7BD |                  | other (90)         | •                                       |                                      |
| License Reque   | est                       |                  |                    |                                         |                                      |
| Provider:       | Beckhoff Automation       | -                | Generate File      |                                         |                                      |
| License Id:     |                           | Customer Id:     |                    |                                         |                                      |
| Comment:        |                           |                  |                    |                                         |                                      |
| License Activa  | tion                      |                  |                    |                                         |                                      |
| 7               | Days Trial License        | Lic              | ense Response File |                                         |                                      |
| Order No        | License                   | Instances        | License TAN        | Current Status                          | License Id                           |
| TC1200          | TC3 PLC                   | cpu license      |                    | expires on Jul 11, 2018 (trial license) | 66689887-CCBD-452C-AC9A-039D997C6E66 |
| TE1300          | TC3 Scope View Profe      | cpu license      |                    | missing                                 | 4989A799-AEEA-4FEE-88EF-666B99EEFB45 |
| TF6420          | TC3 Database-Server       | cpu license      |                    | expires on Jul 11, 2018 (trial license) | 92583661-35AE-45CE-BD4F-C35BFE16F07E |
|                 |                           |                  |                    |                                         |                                      |

A TwinCAT 3 license is generally linked to two indices describing the platform to be licensed: System ID: Uniquely identifies the device

Platform level: Defines the performance of the device

The corresponding System Id and Platform fields cannot be changed.

 Enter the order number (License Id) for the license to be activated and optionally a separate order number (Customer Id), plus an optional comment for your own purposes (Comment). If you do not know your Beckhoff order number, please contact your Beckhoff sales contact.

| vinCAT SampleProject 😕 🔀                                                     |                           |              |                   |                                         |                                  |        |  |
|------------------------------------------------------------------------------|---------------------------|--------------|-------------------|-----------------------------------------|----------------------------------|--------|--|
| Order Information (Runtime) Manage Licenses Project Licenses Online Licenses |                           |              |                   |                                         |                                  |        |  |
| License Device Target (Hardware Id)  Add                                     |                           |              |                   |                                         |                                  |        |  |
| System Id:                                                                   |                           | Pla          | atform:           |                                         |                                  |        |  |
| E13751F7-79                                                                  | B9-4063-416C-615ED53FA7BD | ot           | her (90)          | •                                       |                                  |        |  |
| License Reque                                                                | est                       |              |                   |                                         |                                  |        |  |
| Provider:                                                                    | Beckhoff Automation       | •            | Generate File     |                                         |                                  |        |  |
| License Id:                                                                  |                           | Customer Id: |                   |                                         |                                  |        |  |
| Comment                                                                      |                           |              |                   |                                         |                                  |        |  |
| license Activa                                                               | tion                      |              |                   |                                         |                                  |        |  |
| 7                                                                            | Days Trial License        | Lice         | nse Response File |                                         |                                  |        |  |
|                                                                              | ,                         |              |                   |                                         |                                  |        |  |
| Order No                                                                     | License                   | Instances    | License TAN       | Current Status                          | License Id                       | Δ      |  |
| TC1200                                                                       | TC3 PLC                   | cpu license  |                   | expires on Jul 11, 2018 (trial license) | 66689887-CCBD-452C-AC9A-039D99   | 7C6E66 |  |
| TE1300                                                                       | TC3 Scope View Profe      | cpu license  |                   | missing                                 | 4989A799-AEEA-4FEE-88EF-666B99E  | EFB45  |  |
| TF6420                                                                       | TC3 Database-Server       | cpu license  |                   | expires on Jul 11, 2018 (trial license) | 92583661-35AE-45CE-BD4F-C35BFE1  | 6F07E  |  |
| TF6710                                                                       | TC3 IoT Functions         | cpu license  |                   | expires on Jul 11, 2018 (trial license) | 2149932B-0B77-4004-B43F-E85CEEFF | 347D   |  |

- 8. Click the Generate File... button to create a License Request File for the listed missing license.
  - A window opens, in which you can specify where the License Request File is to be stored. (We recommend accepting the default settings.)
- 9. Select a location and click Save.

A prompt appears asking whether you want to send the License Request File to the Beckhoff license server for verification:

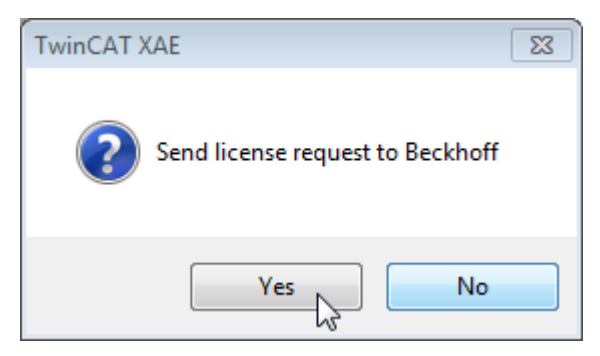

- Click **Yes** to send the License Request File. A prerequisite is that an email program is installed on your computer and that your computer is connected to the internet. When you click **Yes**, the system automatically generates a draft email containing the License Request File with all the necessary information.
- Click No if your computer does not have an email program installed on it or is not connected to the internet. Copy the License Request File onto a data storage device (e.g. a USB stick) and send the file from a computer with internet access and an email program to the Beckhoff license server (tclicense@beckhoff.com) by email.
- 10. Send the License Request File.
  - ⇒ The License Request File is sent to the Beckhoff license server. After receiving the email, the server compares your license request with the specified order number and returns a License Response File by email. The Beckhoff license server returns the License Response File to the same email address from which the License Request File was sent. The License Response File differs from the License Request File only by a signature that documents the validity of the license file content. You can view the contents of the License Response File with an editor suitable for XML files (e.g. "XML Notepad"). The contents of the License Response File must not be changed, otherwise the license file becomes invalid.
- 11. Save the License Response File.
- 12. To import the license file and activate the license, click **License Response File...** in the **Order Information** tab.

13. Select the License Response File in your file directory and confirm the dialog.

| 👓 Open                                             |                             |                                       | 8          |
|----------------------------------------------------|-----------------------------|---------------------------------------|------------|
| 😋 💽 🗢 🚺 🕨 Computer 🕨                               | Downloads 🗸                 | <ul> <li>✓Search Downloads</li> </ul> | Q          |
| Organize 🔻 New folder                              |                             | :== ▼                                 |            |
| 🔆 Favorites                                        | ▲ Name                      | <u>^</u>                              | Date m     |
| 🧮 Desktop                                          | E LicenseResponseFile.tclrs | i                                     | 21.03.20   |
| 🗼 Downloads                                        |                             |                                       |            |
| E Recent Places                                    |                             |                                       |            |
| Pictures                                           |                             |                                       |            |
| <ul> <li>Libraries</li> <li>Application</li> </ul> |                             |                                       |            |
| Documents<br>Munic                                 |                             |                                       |            |
| Dictures                                           |                             |                                       |            |
| Public                                             | III                         |                                       | •          |
| File name:                                         | LicenseResponseFile.tclrs   | ✓ TwinCAT License Respor              | nse File 🔻 |
|                                                    |                             | Open 🔽 C                              | ancel      |

- ⇒ The License Response File is imported and the license it contains is activated. Existing demo licenses will be removed.
- 14. Restart the TwinCAT system.
- ⇒ The license becomes active when TwinCAT is restarted. The product can be used as a full version. During the TwinCAT restart the license file is automatically copied to the directory ...\TwinCAT\3.1\Target \License on the respective target system.

# 4 Technical introduction

When external synchronization is applied, two system times meet: the controlled/time-receiving TwinCAT system with its distributed clock, and the time-sending system with its encoder clock.

Synchronization process:

- Two time stamps (one external and one internal) must be transferred periodically to the time-receiving TwinCAT system.
- To form a time stamp pair, the value of both times is recorded at the same time. The "internal clock" is always based on the system's own distributed clock time. The "external clock" is the time from the external, time-giving system.
- The time stamp pairs are determined periodically, e.g. every 100 ms.
- If these time stamp pairs are repeatedly sent to the receiving TwinCAT real-time system, the system is able to determine the deviation trend and can readjust itself until clock synchronization is achieved. The remaining offset is offered for linking through variables in the EtherCAT IO tree.

Essentially, TwinCAT synchronization is not designed to minimize or compensate the offset. If the initial difference between the two systems is large (weeks, months), this would mean a very long waiting time. The readjusting TwinCAT system therefore establishes clock synchronization within a few seconds and maintains the offset.

Offset step changes can occur if:

- · the real-time behavior no longer permits tracking
- · leap seconds/time changes etc. are received via the external time

The readjusted control should be designed in such a way that it can cope with offset step changes.

The quality of the time control that can be achieved depends, among other things, on how accurately the external clock can be read and how the "new signal" event can be fed into the time-receiving system. The jitter-free nature of this external time stamp must be magnitudes better than the intended control objective.

Example: The jitter associated with the edge output of commercially available direct DCF77 receivers (German radio time on longwave) can be such that the readjustment is disturbed up to the ms range, even taking into account the missing 59<sup>th</sup> second. This leads to step changes in the offset display.

# 5 PLC API

# 5.1 Function blocks

## 5.1.1 FB\_EcExtSyncExtTimes

|   | FB_ECExtSy          | ncExtTimes                        |
|---|---------------------|-----------------------------------|
| _ | sNetId T_AmsNetId   | BOOL bTS1Done                     |
| _ | bEnable BOOL        | BOOL bError -                     |
| _ | nExtTime T_DCTIME64 | UDINT nErrorId -                  |
| _ | nIntTime T_DCTIME64 | ST_ExtTimingTimes stFirstSendTS - |

This function block enables or disables the synchronization of the internal and external clocks. The function block <u>FB\_EcExtSyncIsSynchronized [ $\blacktriangleright$  16] can be used to check the synchronization.</u>

This function block is required for the synchronization. It:

- enables or disables the synchronization of the internal and external clocks;
- periodically sends the time stamp pair nExtTime / nIntTime to the TwinCAT real-time system via ADS.

The function block should be called at most every 2-5 ms. A new/fresh time stamp pair should be assigned to the function block every time it is called, otherwise the call is meaningless. The frequency of the function block call influences the quality of the time control. The more often the function block is called, the better the readjusted system can work. If the time stamp quality is good, one call per second, e.g. through a PPS signal (PulsePerSecond), may be sufficient.

### VAR\_INPUT

```
VAR_INPUT
sNetId : T_AmsNetId;
bEnable : BOOL;
nExtTime : T_DCTIME64;
nIntTime : T_DCTIME64;
END VAR
```

sNetId: String containing the AMS network ID of the EtherCAT master device (type: T\_AMSNetId)

**bEnable:** bEnable = TRUE activates the synchronization. bEnable = FALSE deactivates the synchronization.

nExtTime: external time stamp

nIntTime: internal time stamp

#### VAR\_OUTPUT

```
VAR_OUTPUT

bTS1Done : BOOL;

bError : BOOL;

nErrorId : UDINT;

stFirstSendTS : ST_ExtTimingTimes;

END VAR
```

**bTS1Done:** This output is set when the synchronization is enabled for the first time and the internal and external time stamps are written to the EtherCAT master.

**bError**: This output is set if an error occurs during command execution.

**nErrorld:** This output returns the error code, if the bError output is set.

**stFirstSendTS:** This output is set to the internal and external time stamps that are written to the EtherCAT master. (Type: <u>ST\_ExtTimingTimes [▶ 17]</u>)

### Requirements

| Development environment | Target platform          | PLC libraries to be integrated (category group) |
|-------------------------|--------------------------|-------------------------------------------------|
| TwinCAT v3.1.0          | PC or CX (x86, x64, ARM) | Tc3_EtherCATExtSync                             |

## 5.1.2 FB\_EcExtSynclsSynchronized

|   | FB_EcExtSyncIs      | Synchronized           |   |
|---|---------------------|------------------------|---|
| _ | nSyncWindow UDINT   | BOOL bSynchronized -   | _ |
| _ | bNotConnected BOOL  | T_DCTIME64 nDcOffset - |   |
| _ | nDcToTcOffset LINT  |                        |   |
| _ | nDcToExtOffset LINT |                        |   |
|   | nExtTime T_DCTIME64 |                        |   |
| — | nIntTime T_DCTIME64 |                        |   |

This function block checks whether the internal and external clocks run synchronously (bSynchronized). For this purpose, the system checks whether the difference between the clocks over 10 cycles is within the specified synchronization window nSyncWindow. In the event of invalid data (bNotConnected = TRUE), the synchronization is reported as failed.

The function block is not absolutely necessary for readjustment, but it can be used for information purposes.

### VAR\_INPUT

```
VAR_INPUT
    nSyncWindow : UDINT;
    bNotConnected : BOOL;
    nDcToTcOffset : LINT;
    nDcToExtOffset : LINT;
    nExtTime : T_DCTIME64;
    nIntTime : T_DCTIME64;
END VAR
```

nSyncWindow: Time window [ns] within which the internal and external time are regarded as synchronized

bNotConnected: TRUE, if the data is invalid (corresponds to the WcState of the EL6692)

**nDcToTcOffset:** Offset between the distributed clock time and the TwinCAT time [ns] from the InfoData of the EtherCAT master

**nDcToExtOffset:** Offset between the distributed clock time and the external time [ns] from the InfoData of the EtherCAT master

#### nExtTime: external time stamp

**nIntTime:** internal time stamp

#### VAR\_OUTPUT

```
VAR_OUTPUT
bSychronized : BOOL;
nDcOffset : T_DCTIME64;
END VAR
```

**bSynchronized:** TRUE if the difference between the internal and external time over at least 10 cycles is within the synchronization window

nDcOffset: Magnitude of the current difference between the internal and external time [ns]

#### Requirements

| Development environment | Target platform          | PLC libraries to be integrated (category group) |
|-------------------------|--------------------------|-------------------------------------------------|
| TwinCAT v3.1.0          | PC or CX (x86, x64, ARM) | Tc3_EtherCATExtSync                             |

## 5.2 Data types

## 5.2.1 ST\_ExtTimingTimes

Structure with the time stamps of the internal and external clock.

```
TYPE ST_ExtTimingStatus :
STRUCT
nDcIntTs : T_DCTIME64;
nDcExtTs : T_DCTIME64;
END_STRUCT
END TYPE
```

**nDcIntTs**: Time stamp of the internal clock

nDcExtTs: Time stamp of the external clock

# 6 Examples

# 6.1 EtherCAT External Sync

### Using the sample programs

This document contains sample applications of our products for certain areas of application. The application notices provided here are based on typical features of our products and only serve as samples. The notices contained in this document explicitly do not refer to specific applications. The user is therefore responsible for assessing and deciding whether the product is suitable for a particular application. We accept no responsibility for the completeness and correctness of the source code contained in this document. We reserve the right to modify the content of this document at any time and accept no responsibility for errors and missing information.

**Download:** https://infosys.beckhoff.com/content/1033/tf6225\_tc3\_ethercat\_external\_sync/Resources/ zip/3864740235.zip

### Load the sample program (tnzip file/TwinCAT 3)

- 1. Save the ZIP archive locally on your hard disk and extract the file.
- 2. Open TwinCAT 3 Engineering.
- 3. In the File > Open menu, select the command Open Solution from Archive.

| FILE           | EDIT      | VIEW      | DEBUG | TWINCAT | TWINSA | FE | PLC   | TOOLS      | SCOPE      | WINDOW | HELP       |
|----------------|-----------|-----------|-------|---------|--------|----|-------|------------|------------|--------|------------|
|                | New       |           |       |         | •      | -  | Ç1 -  | Attac      | h 🔻        |        | ~          |
|                | Open      |           |       |         | •      | Ċ  | Proje | ct/Solutio | n          | Ct     | rl+Shift+O |
|                | Close     |           |       |         |        | ٩  | Web   | Site       |            | Sh     | ift+Alt+O  |
| ×              | Close Sol | ution     |       |         |        | 4  | File  |            |            | Ct     | rl+O       |
| Ľ              | Save Sele | cted Iten | ns    | Ctrl+S  |        | P  | Open  | Project fr | om Target  |        |            |
|                | Save Sele | cted Iten | ns As |         |        |    | Open  | Solution   | from Archi | ve     |            |
| - <sup>6</sup> | Save All  |           |       | Ctrl+S  | hift+S |    |       |            |            |        |            |

- 4. In the **Open** dialog that opens, select the previously unpacked .tnzip file (sample program) and confirm the dialog with **Open**.
  - ⇒ The Select folder for new solution selection window opens.
- 5. Select a destination directory for saving the project and confirm the dialog with **Select folder**.
  - ⇒ The Tc3\_EtherCATExtSyncSample solution is loaded.

Further information on the general procedure for commissioning the PLC or starting the program can be found in the terminal documentation and in the <u>EtherCAT System Documentation</u>.

### 6.1.1 Configuration

#### Sample configuration for TF6225 TC3 EtherCAT External Sync

The operating principle of the TF6225 can be illustrated through the configuration of two independent IPC systems. The diagram shows the hardware structure of the master system (clock generator) on the left and the slave system (clock receiver) on the right.

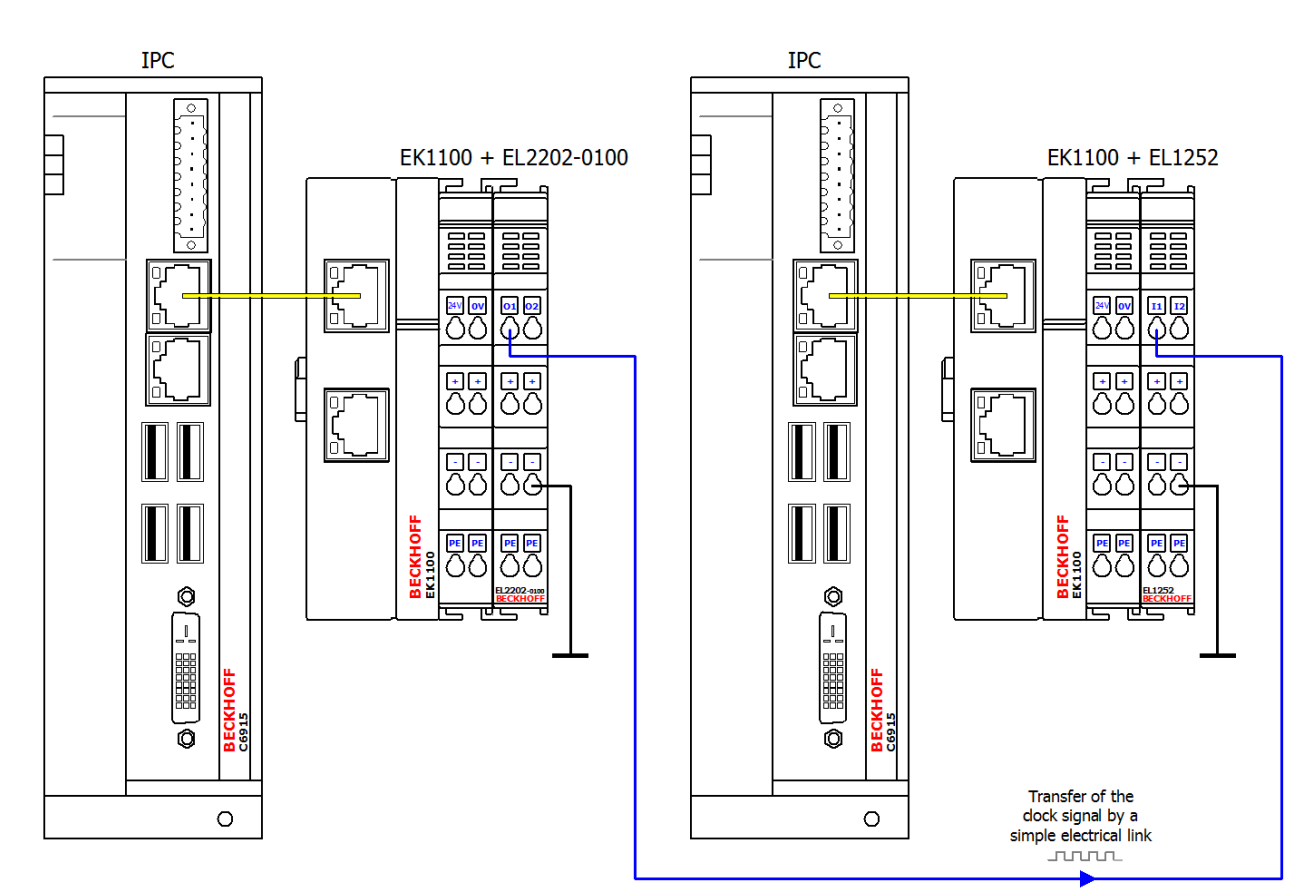

### Recording of the internal and external clock with an oscilloscope

After commissioning the system, you can monitor the synchronization via the TwinCAT 3 Scope View, for example.

You can also use an oscilloscope to record the internal and external clocks on a time base. To do this, add an EL2202-0100 EtherCAT Terminal to the slave system. The external clock of the master system can be recorded via the input of the EL1252 EtherCAT Terminal and can serve as a reference (trigger), for example. The internal clock of the slave system can be output via a toggling bit at the additionally connected EL2202-0100 EtherCAT Terminal. If external synchronization is not active, the time drift can be recognized by the fact that the two signals are not fixed in time relative to each other.

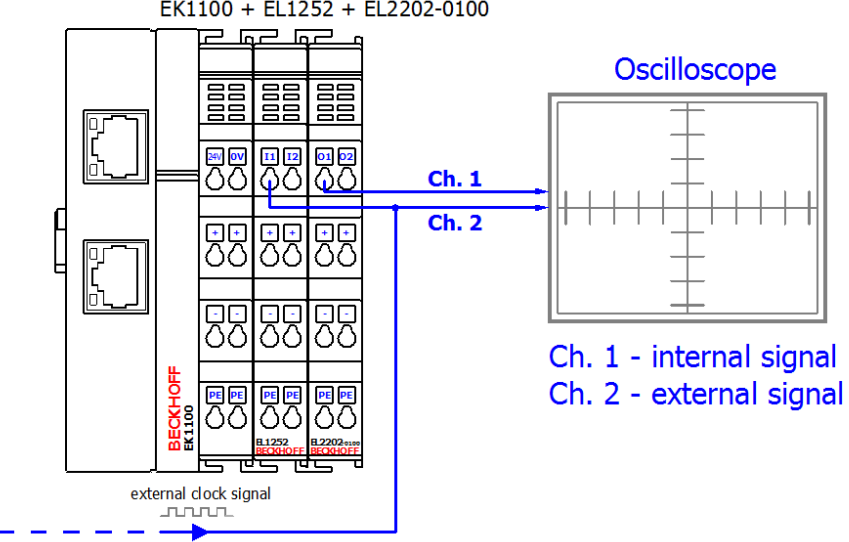

### EK1100 + EL1252 + EL2202-0100

The EL2202-0100 EtherCAT Terminal is the extended distributed clocks version of the EL2202. It can be obtained from Beckhoff, or it may be possible to set it up by reprogramming the EL2202. Further information can be found in the documentation <u>EL2202, EL2252 – two-channel digital output terminal</u>.

# EtherCAT master configuration of the slave system for external DC synchronization via the EL1252 in TwinCAT 3 Engineering

The EtherCAT master of the slave system for external synchronization can be configured in TwinCAT 3 Engineering under advanced device settings. To open the advanced settings, double-click on the EtherCAT device in the TwinCAT project tree. Select the **EtherCAT** tab and click **Advanced Settings...** Select the **Distributed Clocks** entry in the navigation tree in the dialog that opens. Configure the EtherCAT master of the slave system according to the following diagram.

| Advanced Settings                                                                                                    |                                                                                                    | X            |
|----------------------------------------------------------------------------------------------------|----------------------------------------------------------------------------------------------------|--------------|
| <ul> <li>State Machine</li> <li>Master Settings</li> <li>Slave Settings</li> <li>Cyclic Frames</li> <li>Distributed Clocks</li> <li>EoE Support</li> <li>Redundancy</li> <li>Diagnosis</li> </ul> | DC Mode  Automatic DC Mode Selection  DC in use Reference Clock: Klemme 1 (EK1100) Select  Independent DC Time (Master Mode)  DC Time controlled by TwinCAT Time (Slave Mode)  OC Time controlled by External Sync Device (External Mode) External Sync Device: Select  field with no entry |              |
|                                                                                                    | Settings       Continuous Run-Time Measuring         Sync Window Monitoring       Percent of cycle time:         Sync Window (µs):       0         Show DC System Time (64 bit)       For Inputs:         Dc Sync Task:       Highest Priority                                              |              |
|                                                                                                    |                                                                                                    | OK Abbrechen |

### 6.1.2 Notes

#### Notes on the sample program of the slave system

- The sample program shows the slave system (system environment B). This requires a controller with an EL1252 EtherCAT Terminal. You can either use an Embedded PC, to which the terminal is connected on the right-hand side, or an IPC with an EtherCAT connection, e.g. an RJ-45 connection to the EK1100 Coupler with the terminal. (See also <u>Configuration [▶ 18]</u>)
- If necessary, read in the I/O configuration again and link the variables as follows:
  - $\circ~$  nIntTime  $\rightarrow$  EL1252, PDO: Latch/ LatchPos1
  - $\circ~$  aEcMasterAmsNetId  $\rightarrow$  device (EtherCAT), PDO: InfoData/ AmsNetId
  - ∘ bOut  $\rightarrow$  (optional) EL2202-0100, PDO: Channel 1/ output

 In the sample program, the internal time value (nExtTime) is incremented according to the expected input signal (50 ms period → rEventTimeStep = 5·10<sup>7</sup>) when an incoming positive edge event is detected at the EL1252 input. Select the appropriate value for rEventTimeStep, depending on the expected cycle duration:

nExtTime := nExtTime + LREAL TO ULINT(rEventTimeStep);

The addition of a constant time value to a base time value for the time stamp of the external time depends on an incoming (positive) edge. This causes an external time stamp to be mapped by the external clock. An edge is always determined by comparing the current internal time stamp supplied by the EL1252 with the last time stamp in each task run:

IF(current\_intTimeSatmp<>last\_intTimeSatmp) THEN

- Optionally, you can add a YT-Scope-View to visualize the project and record the following variables from the MAIN program:
  - nDcOffset (the result of FB\_EcExtSynclsSynchronized from nExtTime and nIntTime)
  - bExtTime\_Digits and bIntTime\_Digits for visualizing the temporal drift or synchronous operation after activation of the synchronization process
  - bSynchronized to show that the synchronization has taken place
- The variable bEnableExtSync can be set to TRUE at a desired time.

### General information on the master system

- The master system is not included in this sample. In principle, any timer that can provide a 24 V square wave signal could be used as a master system. The master system shown in the diagram has enabled distributed clocks (DC) for the EL2202-0100 EtherCAT Terminal and set a corresponding task cycle time of 25 ms for an output signal with T = 50 ms. The following code line in the (POU) MAIN is used for generating the output signal: bout := NOT bout;
- The EtherCAT master of the master system has distributed clocks (DC) enabled. Further information
  regarding the setting can be found in the <u>EtherCAT System Documentation</u> in the Setup section under
  TwinCAT System Manager > Notes on Distributed Clocks.

An EL2202-0100 EtherCAT Terminal in the master system acts as DC timer and also issues the output signal.

| Distributed Clocks          |                                  |        |
|-----------------------------|----------------------------------|--------|
| DC Mode                     |                                  |        |
| Automatic DC Mode Selection | 1                                |        |
| DC in use                   |                                  |        |
| Reference Clock:            | Term 1 (EL2202-0100)             | Select |
| Independent DC Time (Ma     | aster Mode)                      |        |
| DC Time controlled by Tw    | inCAT Time (Slave Mode)          |        |
| DC Time controlled by Ext   | emal Sync Device (External Mode) |        |
| External Sync Device:       |                                  | Select |
|                             |                                  |        |
|                             |                                  |        |
|                             |                                  |        |

• Larger cycle durations, e.g. 1 s, can be converted using a counter variable.

### 6.1.3 Results

### ScopeView recording

After the activation of the external synchronization on the part of the slave system (TRUE => bEnableExtSync), the deviation between the internal and external time values (nDcOffset), the synchronization window nSyncWindow and the actual synchronization is recorded with ScopeView (bSynchronized):

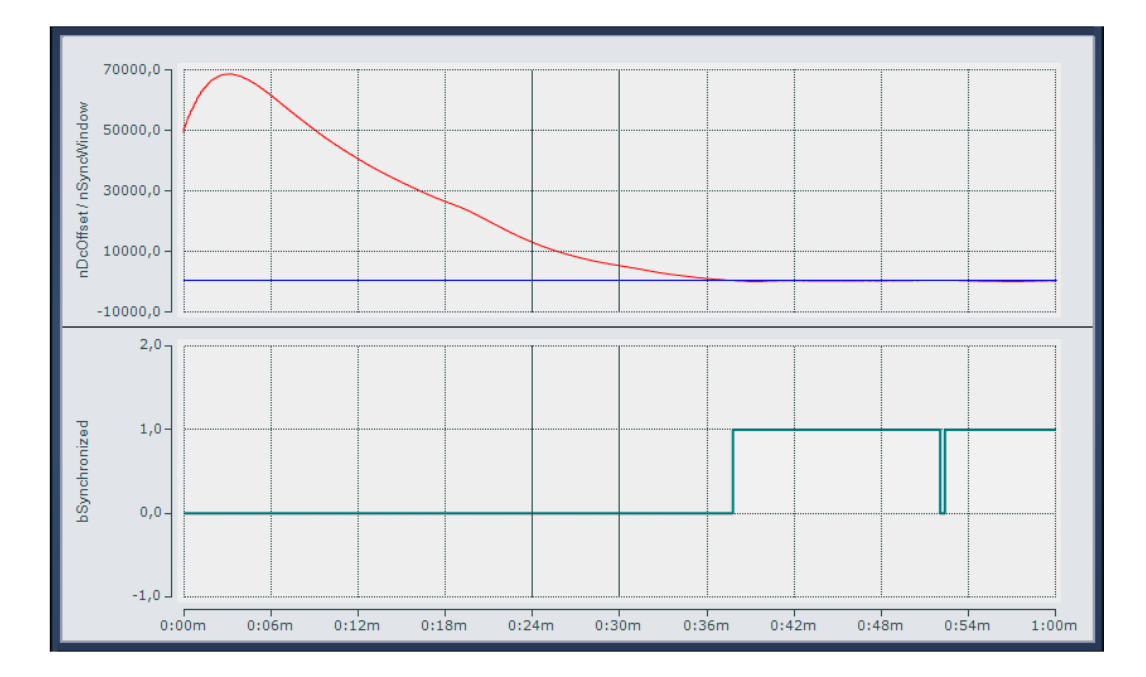

#### Oscilloscope recording

The upper part of the following diagram shows the time offset between the two signals. The lower part shows an enlarged section relating to channel 1, to illustrate the remaining jitter of the sample slave system. In this example a clock synchronization of  $< \pm 1.5 \ \mu$ s is achieved.

- · Channel 1: Internal slave PLC clock pulse
- · Channel 2: External master PLC clock pulse

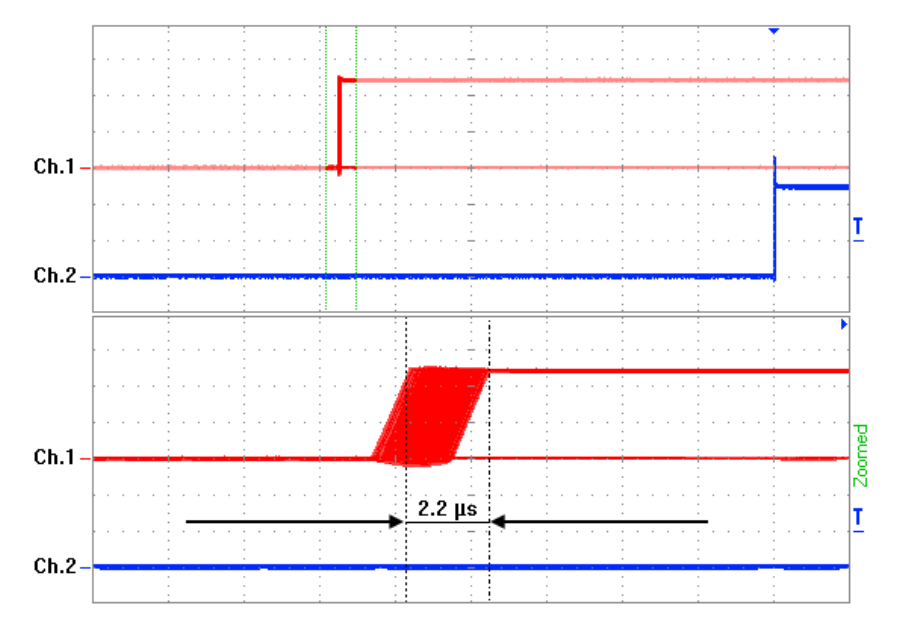

## 6.2 DCF77

### Using the sample programs

This document contains sample applications of our products for certain areas of application. The application notices provided here are based on typical features of our products and only serve as samples. The notices contained in this document explicitly do not refer to specific applications. The user is therefore responsible for assessing and deciding whether the product is suitable for a particular application. We accept no responsibility for the completeness and correctness of the source code contained in this document. We reserve the right to modify the content of this document at any time and accept no responsibility for errors and missing information.

**Download:** https://infosys.beckhoff.com/content/1033/tf6225\_tc3\_ethercat\_external\_sync/Resources/zip/4001783435.zip

### Load the sample program (tnzip file/TwinCAT 3)

- 1. Save the ZIP archive locally on your hard disk and extract the file.
- 2. Open TwinCAT 3 Engineering.
- 3. In the File > Open menu, select the command Open Solution from Archive.

| FILE         | EDIT VIEW I         | DEBUG TWINCAT | TWINSAF  | FE       | PLC TOOLS        | SCOPE       | WINDOW | HELP      |
|--------------|---------------------|---------------|----------|----------|------------------|-------------|--------|-----------|
|              | New                 |               | · · · ]  | - (      | 🖱 🖌 🕨 Attac      | h 👻         |        | -         |
|              | Open                |               | •        | Ċ        | Project/Solution | n           | Ctr    | I+Shift+O |
|              | Close               |               |          | ¢        | Web Site         |             | Shi    | ft+Alt+O  |
| $\mathbf{x}$ | Close Solution      |               |          | 2        | File             |             | Ctr    | I+O       |
| 1            | Save Selected Items | Ctrl          | +S       | <u>P</u> | Open Project fro | om Target.  |        |           |
|              | Save Selected Items | As            |          |          | Open Solution f  | from Archiv | /e     |           |
| - <b>1</b>   | Save All            | Ctrl          | +Shift+S |          |                  |             |        |           |

- 4. In the **Open** dialog that opens, select the previously unpacked .tnzip file (sample program) and confirm the dialog with **Open**.
  - $\Rightarrow$  The **Select folder for new solution** selection window opens.
- 5. Select a destination directory for saving the project and confirm the dialog with Select folder.
  - $\Rightarrow$  The Tc3\_EtherCATExtSyncSample solution is loaded.

Further information on the general procedure for commissioning the PLC or starting the program can be found in the terminal documentation and in the <u>EtherCAT System Documentation</u>.

# 7 Appendix

## 7.1 ADS Return Codes

Error codes: <u>0x000 [> 24]</u>..., <u>0x500 [> 24]</u>..., <u>0x700 [> 25]</u>..., <u>0x1000 [> 26]</u>...

### **Global Error Codes**

| Hex  | Dec | Description                    |  |  |  |
|------|-----|--------------------------------|--|--|--|
| 0x0  | 0   | no error                       |  |  |  |
| 0x1  | 1   | Internal error                 |  |  |  |
| 0x2  | 2   | time                           |  |  |  |
| 0x3  | 3   | Allocation locked memory error |  |  |  |
| 0x4  | 4   | Insert mailbox error           |  |  |  |
| 0x5  | 5   | Wrong receive HMSG             |  |  |  |
| 0x6  | 6   | target port not found          |  |  |  |
| 0x7  | 7   | target machine not found       |  |  |  |
| 0x8  | 8   | Unknown command ID             |  |  |  |
| 0x9  | 9   | Bad task ID                    |  |  |  |
| 0xA  | 10  | No IO                          |  |  |  |
| 0xB  | 11  | Unknown ADS command            |  |  |  |
| 0xC  | 12  | Win 32 error                   |  |  |  |
| 0xD  | 13  | Port not connected             |  |  |  |
| 0xE  | 14  | Invalid ADS length             |  |  |  |
| 0xF  | 15  | Invalid AMS Net ID             |  |  |  |
| 0x10 | 16  | Low Installation level         |  |  |  |
| 0x11 | 17  | No debug available             |  |  |  |
| 0x12 | 18  | Port disabled                  |  |  |  |
| 0x13 | 19  | Port already connected         |  |  |  |
| 0x14 | 20  | ADS Sync Win32 error           |  |  |  |
| 0x15 | 21  | ADS Sync Timeout               |  |  |  |
| 0x16 | 22  | ADS Sync AMS error             |  |  |  |
| 0x17 | 23  | ADS Sync no index map          |  |  |  |
| 0x18 | 24  | Invalid ADS port               |  |  |  |
| 0x19 | 25  | No memory                      |  |  |  |
| 0x1A | 26  | TCP send error                 |  |  |  |
| 0x1B | 27  | Host unreachable               |  |  |  |
| 0x1C | 28  | Invalid AMS fragment           |  |  |  |

### **Router Error Codes**

| Hex   | Dec  | Name                       | Description                                                                                                    |
|-------|------|----------------------------|----------------------------------------------------------------------------------------------------|
| 0x500 | 1280 | ROUTERERR_NOLOCKEDMEMORY   | No locked memory can be allocated                                                                                               |
| 0x501 | 1281 | ROUTERERR_RESIZEMEMORY     | The size of the router memory could not be changed                                                                              |
| 0x502 | 1282 | ROUTERERR_MAILBOXFULL      | The mailbox has reached the maximum number of possible messages. The current sent message was rejected                          |
| 0x503 | 1283 | ROUTERERR_DEBUGBOXFULL     | The mailbox has reached the maximum number of possible messages.<br>The sent message will not be displayed in the debug monitor |
| 0x504 | 1284 | ROUTERERR_UNKNOWNPORTTYPE  | Unknown port type                                                                                                    |
| 0x505 | 1285 | ROUTERERR_NOTINITIALIZED   | Router is not initialized                                                                                                    |
| 0x506 | 1286 | ROUTERERR_PORTALREADYINUSE | The desired port number is already assigned                                                                                     |
| 0x507 | 1287 | ROUTERERR_NOTREGISTERED    | Port not registered                                                                                                    |
| 0x508 | 1288 | ROUTERERR_NOMOREQUEUES     | The maximum number of Ports reached                                                                                             |
| 0x509 | 1289 | ROUTERERR_INVALIDPORT      | Invalid port                                                                                                    |
| 0x50A | 1290 | ROUTERERR_NOTACTIVATED     | TwinCAT Router not active                                                                                                    |

### **General ADS Error Codes**

| Hex   | Dec  | Name                             | Description                            |
|-------|------|----------------------------------|----------------------------------------|
| 0x700 | 1792 | ADSERR_DEVICE_ERROR              | error class <device error=""></device> |
| 0x701 | 1793 | ADSERR_DEVICE_SRVNOTSUPP         | Service is not supported by server     |
| 0x702 | 1794 | ADSERR_DEVICE_INVALIDGRP         | invalid index group                    |
| 0x703 | 1795 | ADSERR_DEVICE_INVALIDOFFSET      | invalid index offset                   |
| 0x704 | 1796 | ADSERR_DEVICE_INVALIDACCESS      | reading/writing not permitted          |
| 0x705 | 1797 | ADSERR_DEVICE_INVALIDSIZE        | parameter size not correct             |
| 0x706 | 1798 | ADSERR_DEVICE_INVALIDDATA        | invalid parameter value(s)             |
| 0x707 | 1799 | ADSERR_DEVICE_NOTREADY           | device is not in a ready state         |
| 0x708 | 1800 | ADSERR_DEVICE_BUSY               | device is busy                         |
| 0x709 | 1801 | ADSERR_DEVICE_INVALIDCONTEXT     | invalid context (must be in Windows)   |
| 0x70A | 1802 | ADSERR_DEVICE_NOMEMORY           | out of memory                          |
| 0x70B | 1803 | ADSERR_DEVICE_INVALIDPARM        | invalid parameter value(s)             |
| 0x70C | 1804 | ADSERR_DEVICE_NOTFOUND           | not found (files,)                     |
| 0x70D | 1805 | ADSERR_DEVICE_SYNTAX             | syntax error in command or file        |
| 0x70E | 1806 | ADSERR_DEVICE_INCOMPATIBLE       | objects do not match                   |
| 0x70F | 1807 | ADSERR_DEVICE_EXISTS             | object already exists                  |
| 0x710 | 1808 | ADSERR_DEVICE_SYMBOLNOTFOUND     | symbol not found                       |
| 0x711 | 1809 | ADSERR_DEVICE_SYMBOLVERSIONINVAL | symbol version invalid                 |
| 0x712 | 1810 | ADSERR_DEVICE_INVALIDSTATE       | server is in invalid state             |
| 0x713 | 1811 | ADSERR_DEVICE_TRANSMODENOTSUPP   | AdsTransMode not supported             |
| 0x714 | 1812 | ADSERR_DEVICE_NOTIFYHNDINVALID   | Notification handle is invalid         |
| 0x715 | 1813 | ADSERR_DEVICE_CLIENTUNKNOWN      | Notification client not registered     |
| 0x716 | 1814 | ADSERR_DEVICE_NOMOREHDLS         | no more notification handles           |
| 0x717 | 1815 | ADSERR_DEVICE_INVALIDWATCHSIZE   | size for watch too big                 |
| 0x718 | 1816 | ADSERR_DEVICE_NOTINIT            | device not initialized                 |
| 0x719 | 1817 | ADSERR_DEVICE_TIMEOUT            | device has a timeout                   |
| 0x71A | 1818 | ADSERR_DEVICE_NOINTERFACE        | query interface failed                 |
| 0x71B | 1819 | ADSERR_DEVICE_INVALIDINTERFACE   | wrong interface required               |
| 0x71C | 1820 | ADSERR_DEVICE_INVALIDCLSID       | class ID is invalid                    |
| 0x71D | 1821 | ADSERR_DEVICE_INVALIDOBJID       | object ID is invalid                   |
| 0x71E | 1822 | ADSERR_DEVICE_PENDING            | request is pending                     |
| 0x71F | 1823 | ADSERR_DEVICE_ABORTED            | request is aborted                     |
| 0x720 | 1824 | ADSERR_DEVICE_WARNING            | signal warning                         |
| 0x721 | 1825 | ADSERR_DEVICE_INVALIDARRAYIDX    | invalid array index                    |
| 0x722 | 1826 | ADSERR_DEVICE_SYMBOLNOTACTIVE    | symbol not active                      |
| 0x723 | 1827 | ADSERR_DEVICE_ACCESSDENIED       | access denied                          |
| 0x724 | 1828 | ADSERR_DEVICE_LICENSENOTFOUND    | missing license                        |
| 0x725 | 1829 | ADSERR_DEVICE_LICENSEEXPIRED     | license expired                        |
| 0x726 | 1830 | ADSERR_DEVICE_LICENSEEXCEEDED    | license exceeded                       |
| 0x727 | 1831 | ADSERR_DEVICE_LICENSEINVALID     | license invalid                        |
| 0x728 | 1832 | ADSERR_DEVICE_LICENSESYSTEMID    | license invalid system id              |
| 0x729 | 1833 |                                  | license not time limited               |
| 0x72A | 1834 | ADSERR_DEVICE_LICENSEFUTUREISSUE | license issue time in the future       |
| 0x72B | 1835 | ADSERR_DEVICE_LICENSETIMETOLONG  | license time period to long            |
| 0x72c | 1836 | ADSERR_DEVICE_EXCEPTION          | exception occured during system start  |
| 0x/2D | 1837 |                                  | License file read twice                |
| 0x72E | 1838 | ADSERR_DEVICE_SIGNATUREINVALID   | Invalid signature                      |
| 0x72F | 1839 | ADSERK_DEVICE_CERTIFICATEINVALID | public key certificate                 |
| 0x740 | 1050 |                                  | Litor class <client error=""></client> |
| 0x741 | 100/ |                                  | polling list is ometry                 |
| 0x742 | 1850 | ADSERR CLIENT VARUSER            | var connection already in use          |
| 0x743 | 1860 |                                  | invoke ID in use                       |
| 0x745 | 1861 | ADSERR CLIENT SYNCTIMEOUT        | timeout elansed                        |
| 0/140 | 1001 |                                  | lineour ciapseu                        |

| Hex   | Dec  | Name                         | Description                  |
|-------|------|------------------------------|------------------------------|
| 0x746 | 1862 | ADSERR_CLIENT_W32ERROR       | error in win32 subsystem     |
| 0x747 | 1863 | ADSERR_CLIENT_TIMEOUTINVALID | Invalid client timeout value |
| 0x748 | 1864 | ADSERR_CLIENT_PORTNOTOPEN    | ads-port not opened          |
| 0x750 | 1872 | ADSERR_CLIENT_NOAMSADDR      | internal error in ads sync   |
| 0x751 | 1873 | ADSERR_CLIENT_SYNCINTERNAL   | hash table overflow          |
| 0x752 | 1874 | ADSERR_CLIENT_ADDHASH        | key not found in hash        |
| 0x753 | 1875 | ADSERR_CLIENT_REMOVEHASH     | no more symbols in cache     |
| 0x754 | 1876 | ADSERR_CLIENT_NOMORESYM      | invalid response received    |
| 0x755 | 1877 | ADSERR_CLIENT_SYNCRESINVALID | sync port is locked          |

#### **RTime Error Codes**

| Hex    | Dec  | Name                      | Description                                                                   |
|--------|------|---------------------------|-------------------------------------------------------------------------------|
| 0x1000 | 4096 | RTERR_INTERNAL            | Internal fatal error in the TwinCAT real-time system                          |
| 0x1001 | 4097 | RTERR_BADTIMERPERIODS     | Timer value not vaild                                                         |
| 0x1002 | 4098 | RTERR_INVALIDTASKPTR      | Task pointer has the invalid value ZERO                                       |
| 0x1003 | 4099 | RTERR_INVALIDSTACKPTR     | Task stack pointer has the invalid value ZERO                                 |
| 0x1004 | 4100 | RTERR_PRIOEXISTS          | The demand task priority is already assigned                                  |
| 0x1005 | 4101 | RTERR_NOMORETCB           | No more free TCB (Task Control Block) available. Maximum number of TCBs is 64 |
| 0x1006 | 4102 | RTERR_NOMORESEMAS         | No more free semaphores available. Maximum number of semaphores is 64         |
| 0x1007 | 4103 | RTERR_NOMOREQUEUES        | No more free queue available. Maximum number of queue is 64                   |
| 0x100D | 4109 | RTERR_EXTIRQALREADYDEF    | An external synchronization interrupt is already applied                      |
| 0x100E | 4110 | RTERR_EXTIRQNOTDEF        | No external synchronization interrupt applied                                 |
| 0x100F | 4111 | RTERR_EXTIRQINSTALLFAILED | The apply of the external synchronization interrupt failed                    |
| 0x1010 | 4112 | RTERR_IRQLNOTLESSOREQUAL  | Call of a service function in the wrong context                               |
| 0x1017 | 4119 | RTERR_VMXNOTSUPPORTED     | Intel VT-x extension is not supported                                         |
| 0x1018 | 4120 | RTERR_VMXDISABLED         | Intel VT-x extension is not enabled in system BIOS                            |
| 0x1019 | 4121 | RTERR_VMXCONTROLSMISSING  | Missing function in Intel VT-x extension                                      |
| 0x101A | 4122 | RTERR_VMXENABLEFAILS      | Enabling Intel VT-x fails                                                     |

### **TCP Winsock Error Codes**

| Hex    | Dec   | Description                                                                                                    |
|--------|-------|----------------------------------------------------------------------------------------------------|
| 0x274d | 10061 | A connection attempt failed because the connected party did not properly respond after a period of time, or established connection failed because connected host has failed to respond.                                     |
| 0x2751 | 10065 | No connection could be made because the target machine actively refused it. This error normally occurs when you try to connect to a service which is inactive on a different host - a service without a server application. |
| 0x274c | 10060 | No route to a host.<br>A socket operation was attempted to an unreachable host                                                                                                    |
|        |       | Further Winsock error codes: Win32 Error Codes                                                                                                    |

## 7.2 Support and Service

Beckhoff and their partners around the world offer comprehensive support and service, making available fast and competent assistance with all questions related to Beckhoff products and system solutions.

#### Beckhoff's branch offices and representatives

Please contact your Beckhoff branch office or representative for <u>local support and service</u> on Beckhoff products!

The addresses of Beckhoff's branch offices and representatives round the world can be found on her internet pages:

#### http://www.beckhoff.com

You will also find further <u>documentation</u> for Beckhoff components there.

#### **Beckhoff Headquarters**

Beckhoff Automation GmbH & Co. KG

Huelshorstweg 20 33415 Verl Germany

Phone: Fax: e-mail:

### **Beckhoff Support**

Support offers you comprehensive technical assistance, helping you not only with the application of individual Beckhoff products, but also with other, wide-ranging services:

- support
- · design, programming and commissioning of complex automation systems
- · and extensive training program for Beckhoff system components

Hotline: Fax:

e-mail:

+49(0)5246/963-157 +49(0)5246/963-9157 support@beckhoff.com

+49(0)5246/963-0 +49(0)5246/963-198

info@beckhoff.com

#### **Beckhoff Service**

The Beckhoff Service Center supports you in all matters of after-sales service:

- on-site service
- repair service
- · spare parts service
- · hotline service

Hotline: Fax:

e-mail:

+49(0)5246/963-460 +49(0)5246/963-479 service@beckhoff.com